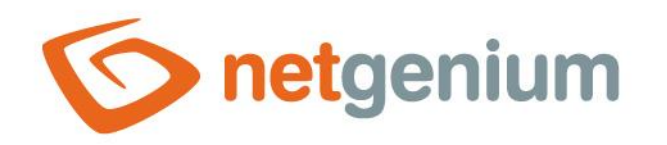

# DataSet Ovládací prvek na nahlížecí stránce

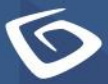

netgenium.com

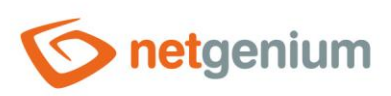

# Obsah

| 1 | Zál  | kladní | i informace                                  | 3 |
|---|------|--------|----------------------------------------------|---|
|   | 1.1  | Popis  | ovládacího prvku                             | 3 |
|   | 1.2  | Vytvo  | ření nového ovládacího prvku                 | 3 |
|   | 1.3  | Editac | e nebo smazání ovládacího prvku              | 3 |
| 2 | Sea  | znam z | záložek v dialogu nastavení ovládacího prvku | 4 |
|   | 2.1  | Záložk | ka "Obecné"                                  | 5 |
|   | 2.1. | .1 Ná  | ázev                                         | 5 |
|   | 2.1. | .2 Sl  | ovník                                        | 5 |
|   | 2.1. | .3 Šíi | řka                                          | 5 |
|   | 2.1. | .4 M   | ložnosti                                     | 5 |
|   | 2.2  | Záložk | ka "Nahlížecí tabulky"                       | 7 |
|   | 2.3  | Záložk | ka "Hledání"                                 | 8 |
|   | 2.3. | .1 M   | ložnosti                                     | 8 |
|   | 2.4  | Záložk | ka "Práva"                                   | 9 |
|   | 2.4. | .1 Pr  | ráva                                         | 9 |
|   | 2.4. | .2 Na  | ahradit práva ostatním ovládacím prvkům      | 9 |
|   | 2.5  | Záložk | ka "Administrace"10                          | 0 |
|   | 2.5. | .1 Ur  | místění1                                     | 0 |

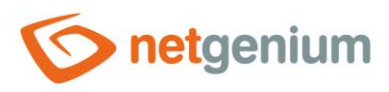

# 1 Základní informace

### 1.1 Popis ovládacího prvku

DataSet je vícezdrojová nahlížecí tabulka, která zobrazuje databázové záznamy načtené dotazem z databáze, s možností vyhledávání a filtrování záznamů.

## 1.2 Vytvoření nového ovládacího prvku

Nový dataset je možné vytvořit následujícím způsobem z nahlížecí stránky pomocí toolbaru s ovládacími prvky:

- Nejdříve se kliknutím myši na nahlížecí stránce určí pozice, na kterou má být nový dataset umístěn. Tím dojde ke zvýraznění vybrané pozice šedou horizontální linií. Následně stačí v toolbaru nahlížecí stránky kliknout na položku "DataSet", v nově otevřeném dialogu vyplnit atributy nového ovládacího prvku, a následně uložit. Tím dojde k vložení nového datasetu na předem vybrané místo nahlížecí stránky.
- Nedojde-li před vložením nového datasetu k určení požadované pozice, bude nový dataset vložen na konec nahlížecí stránky.

## 1.3 Editace nebo smazání ovládacího prvku

- U každého existujícího ovládacího prvku se po jeho levé straně v nahlížecí stránce zobrazuje ikona tužky, která slouží pro změnu nastavení ovládacího prvku nebo jeho smazání.
- Jednotlivé ovládací prvky mohou být na nahlížecí stránce vertikálně přesouvány metodou Drag&Drop. Přesunutí spočívá v chycení ovládacího prvku nejlépe za jeho název, a následném tažení až na požadované místo na nahlížecí stránce.
- Z bezpečnostních důvodů je důležité mít povolenou funkci přesouvání ovládacích prvků pomocí zaškrtávacího pole "Drag&Drop" umístěného nad toolbarem s ovládacími prvky. Při každém přihlášení do aplikace je toto pole nezaškrtnuté.

| Vložit nový |              |  |  |  |  |  |  |  |
|-------------|--------------|--|--|--|--|--|--|--|
| €           | TextBox      |  |  |  |  |  |  |  |
| ₽           | RichTextBox  |  |  |  |  |  |  |  |
| D           | Title        |  |  |  |  |  |  |  |
|             | Tab          |  |  |  |  |  |  |  |
| ₽           | RichText     |  |  |  |  |  |  |  |
| ≡           | DataGrid     |  |  |  |  |  |  |  |
| ≡           | DataSet      |  |  |  |  |  |  |  |
| Ð           | History      |  |  |  |  |  |  |  |
|             | Calendar     |  |  |  |  |  |  |  |
| C           | TimeTable    |  |  |  |  |  |  |  |
| ш           | Planner      |  |  |  |  |  |  |  |
| ш           | Kanban       |  |  |  |  |  |  |  |
| di.         | Chart        |  |  |  |  |  |  |  |
| Ø           | Мар          |  |  |  |  |  |  |  |
| ッ           | RDF/RSS News |  |  |  |  |  |  |  |
| T.          | Tree         |  |  |  |  |  |  |  |
| $\simeq$    | E-Mail       |  |  |  |  |  |  |  |
| C41         | Button       |  |  |  |  |  |  |  |
| *           | HTML         |  |  |  |  |  |  |  |
| <>          | JavaScript   |  |  |  |  |  |  |  |
| -           | Space        |  |  |  |  |  |  |  |

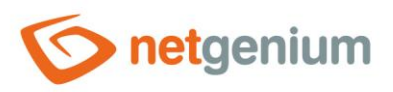

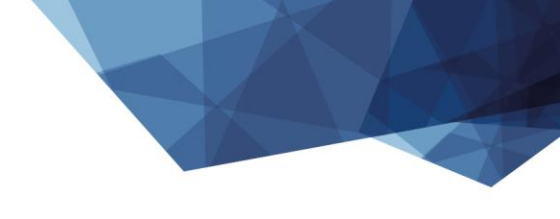

# 2 Seznam záložek v dialogu nastavení ovládacího prvku

| Obecné            | Nastavení obecných vlastností       |
|-------------------|-------------------------------------|
| Nahlížecí tabulky | Nastavení sloupců nahlížecí tabulky |
| Hledání           | Nastavení hledání                   |
| Práva             | Nastavení práv                      |
| Administrace      | Nastavení ostatních vlastností      |

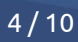

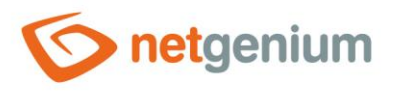

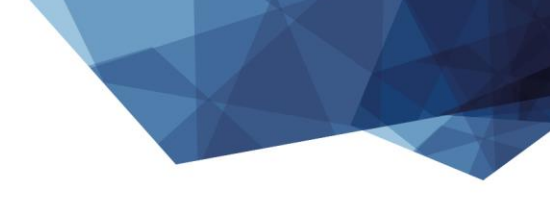

## 2.1 Záložka "Obecné"

| Obecné | Nahlížecí t | tabulky | Hledání      | Práva |               |        |        |
|--------|-------------|---------|--------------|-------|---------------|--------|--------|
|        | * Název     |         |              |       | Slovník       |        |        |
|        | Šířka       |         | рх           |       | 10 - 10 000px |        |        |
|        | Možnosti    | Povol   | lit hromadné | změny |               |        |        |
|        |             |         |              |       |               | Uložit | Smazat |

#### 2.1.1 Název

• Název ovládacího prvku zobrazovaný v záhlaví nahlížecí tabulky.

#### 2.1.2 Slovník

- Slovník zobrazuje seznam názvů ostatních ovládacích prvků, formulářů, nahlížecích stránek, kategorií, aplikací a aplikačních skupin, použitých napříč celou aplikací.
- Vyhledávání ve slovníku slouží k navržení správného názvu ovládacího prvku a k udržení konzistence názvosloví v celé aplikaci tak, aby se ovládací prvky se stejným významem umístěné na různých místech v aplikaci nazývaly stejným způsobem.

#### 2.1.3 Šířka

- Šířka ovládacího prvku uvedená v pixelech.
- Při nevyplnění tohoto zadávacího pole bude šířka nahlížecí tabulky určena automaticky webovým prohlížečem.

#### 2.1.4 Možnosti

- Povolit hromadné změny
  - Zaškrtnutí tohoto pole určuje, zda má být v nahlížecí tabulce namísto samotné hodnoty ovládacího prvku zobrazeno textové pole nebo rozbalovací seznam s vybranou hodnotou, s možností změny hodnoty bez nutnosti otevření a editace záznamu v editačním formuláři.
    - Tato funkce je aplikována pouze u ovládacích prvků, které mají zaškrtnuté pole "Povolit hromadné změny" na záložce "Obecné".
    - Hromadné změny je možné provádět pouze přihlášeným uživatelem, anonymnímu uživateli se zobrazuje textové pole nebo rozbalovací seznam s hodnotou pouze ke čtení.
  - Zaškrtnutí tohoto pole určuje, zda má být v rozbalovacím seznamu filtrů jednotlivých sloupců k dispozici položka "Přiřadit hodnotu…", která slouží k přiřazení hodnoty všem vyfiltrovaným záznamům v nahlížecí tabulce.

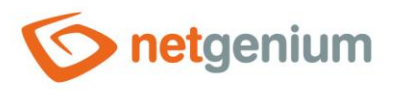

- Tato funkce je aplikována pouze u ovládacích prvků, které mají zaškrtnuté pole "Povolit hromadné změny" na záložce "Filtry".
- Hromadné změny je možné provádět pouze přihlášeným uživatelem.

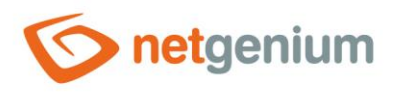

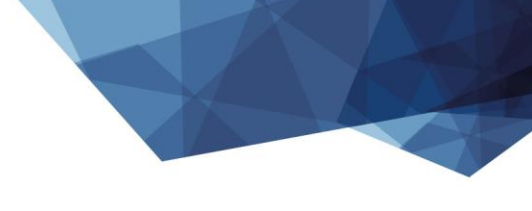

# 2.2 Záložka "Nahlížecí tabulky"

| Obecné  | Nahlížecí   | tabulky                                       | Hledání                                                      | Práva                                                       |                                           |                     |     |        |     |         |
|---------|-------------|-----------------------------------------------|--------------------------------------------------------------|-------------------------------------------------------------|-------------------------------------------|---------------------|-----|--------|-----|---------|
| Nahlíže | ecí tabulky | Dostupné<br>Nahlížecí<br>Nahlížecí<br>Záznamy | tabulka / Na<br>tabulka / Na<br>tabulka / Na<br>v tabulce Ki | ahlížecí tak<br>ahlížecí tak<br>ahlížecí tak<br>niha / Knih | pulka / I<br>pulka / J<br>pulka / J<br>pa | Zvol<br>»<br>><br>« | eno |        |     | * * * * |
|         |             |                                               |                                                              |                                                             |                                           |                     |     | Uložit | Sma | azat    |

• Definice seznamu nahlížecích tabulek, které budou v rámci datasetu spojeny do jedné.

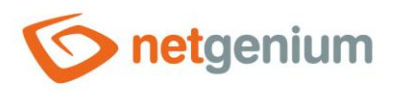

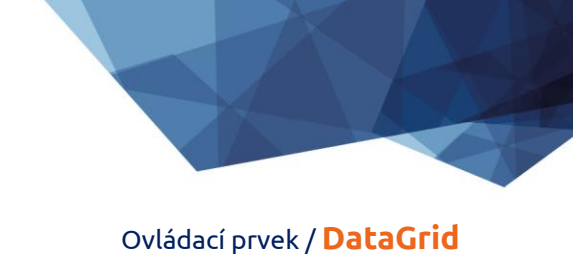

# 2.3 Záložka "Hledání"

| Obecné | Nahlížecí tabulky | Hledání       | Práva |  |        |        |
|--------|-------------------|---------------|-------|--|--------|--------|
|        | Možnosti 🗌 Aktiv  | vovat hledání |       |  |        |        |
|        |                   |               |       |  | Uložit | Smazat |

#### 2.3.1 Možnosti

#### • Aktivovat hledání

 Zaškrtnutí tohoto pole určuje, zda má být v záhlaví nahlížecí tabulky automaticky zobrazen řádek s vyhledávacím polem a tlačítkem "Hledat".

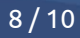

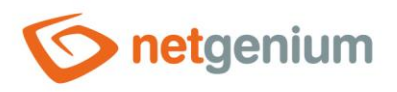

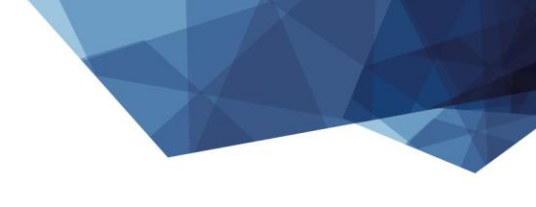

# 2.4 Záložka "Práva"

| Obecné | Nahlížecí t                                            | abulky                               | Hledání                 | Práva |             |         |  |                 |        |
|--------|--------------------------------------------------------|--------------------------------------|-------------------------|-------|-------------|---------|--|-----------------|--------|
| Nahr   | Práva<br>adit práva<br>ostatním<br>ovládacím<br>prvkům | Dostup<br>Extern<br>Anony<br>Zobrazi | né<br>nal Users<br>mous |       | »<br>~<br>« | Zvoleno |  | * ^<br>~ *<br>* |        |
|        |                                                        |                                      |                         |       |             |         |  | Uložit          | Smazat |

#### 2.4.1 Práva

 Práva definují seznam uživatelských skupin a uživatelů, kteří mají oprávnění na zobrazení ovládacího prvku na nahlížecí stránce.

#### 2.4.2 Nahradit práva ostatním ovládacím prvkům

- Funkce "Nahradit práva ostatním ovládacím prvkům" slouží pro sjednocení práv v rámci celé nahlížecí stránky u ovládacích prvků, které spolu z pohledu práv souvisí.
- Díky odkazu "Zobrazit..." je možné zobrazit seznam všech ovládacích prvků na nahlížecí stránce včetně nastavení práv těchto ovládacích prvků. U každého ovládacího prvku je zobrazeno zaškrtávací tlačítko, kterým je možné ovládací prvek vybrat. Při uložení ovládacího prvku se následně nastaví stejná práva i těmto vybraným ovládacím prvkům.
- Alternativou pro sjednocení práv v rámci celé nahlížecí stránky je zobrazení reportu dostupného ze záložky "Práva podřízených objektů" v nastavení nahlížecí stránky.

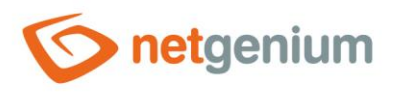

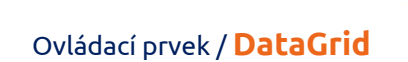

# 2.5 Záložka "Administrace"

| Obecné | Nahlížecí ta | abulky | Hledání      | Práva     | Administrace |        |        |
|--------|--------------|--------|--------------|-----------|--------------|--------|--------|
|        | Umístění     | Záznai | my v tabulce | e Kniha 🗸 |              |        |        |
|        |              |        |              |           |              | Uložit | Smazat |

• Záložka "Administrace" se zobrazuje pouze u existujících ovládacích prvků.

#### 2.5.1 Umístění

- Výběr nahlížecí stránky, na které je ovládací prvek umístěn.
- Rozbalovací seznam obsahuje všechny nahlížecí stránky umístěné ve stejné aplikaci.